# **SOVoIP Prototype System**

**User Manual** 

Author: Jin Li

Contact: auswer@hotmail.com

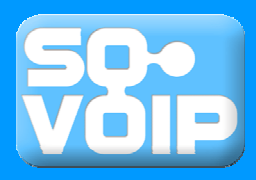

# **Table of Contents**

| 1 | Intr  | oduction                            |
|---|-------|-------------------------------------|
|   | 1.1   | System Overview                     |
|   | 1.1.1 | Inter-servers Communication 4       |
|   | 1.1.2 | Client-Server Communication5        |
|   | 1.2   | Online support and resources        |
|   | 1.2.1 | Original Papers                     |
|   | 1.2.2 | Hosted Project                      |
|   | 1.2.3 | SVN                                 |
| 2 | Dep   | loyment Guide (Single machine)      |
|   | 2.1   | Deployment: Preparation             |
|   | 2.1.1 | Setup database 10                   |
|   | 2.1.2 | Manipulate war file 11              |
|   | 2.2   | Deployment: Distribution            |
|   | 2.2.1 | Deploy in GlassFish 12              |
|   | 2.2.2 | Diagnose 12                         |
|   | 2.3   | Deployment: Configuration           |
|   | 2.3.1 | Configure The Global Node 13        |
|   | 2.3.2 | Configure The Home Node13           |
| 3 | Dep   | loyment Guide (Multiple machines)14 |
|   | 3.1   | Deployment: Preparation             |
|   | 3.1.1 | Setup database                      |
|   | 3.1.2 | Manipulate war file                 |
|   | 3.2   | Deployment: Distribution            |
|   | 3.2.1 | Deploy in GlassFish 17              |
|   | 3.2.2 | Diagnose                            |
|   | 3.3   | Deployment: Configuration           |
|   | 3.3.1 | Configure The Global Node           |
|   | 3.3.2 | Configure The Home Node             |

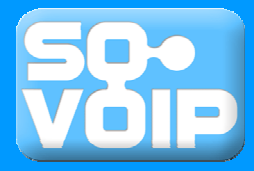

### 1 Introduction

The SOVoIP (Service-Oriented Voice over IP) project is the demonstration for the working scheme of a prototype system designed by Dr. Arif Jubaer, aiming to provide a light weight, robust solution to VoIP. This project is a part of the Sun Academic Initiative program, sponsored by University of Melbourne and Sun Microsystem.

To design and implement this P2P-based servers for a service-oriented VoIP software, Java, **MySQL server** and **Glassfish server** are used to realize the features in the original proposal. The development environment is based on **NetBeans IDE.** 

### 1.1 System Overview

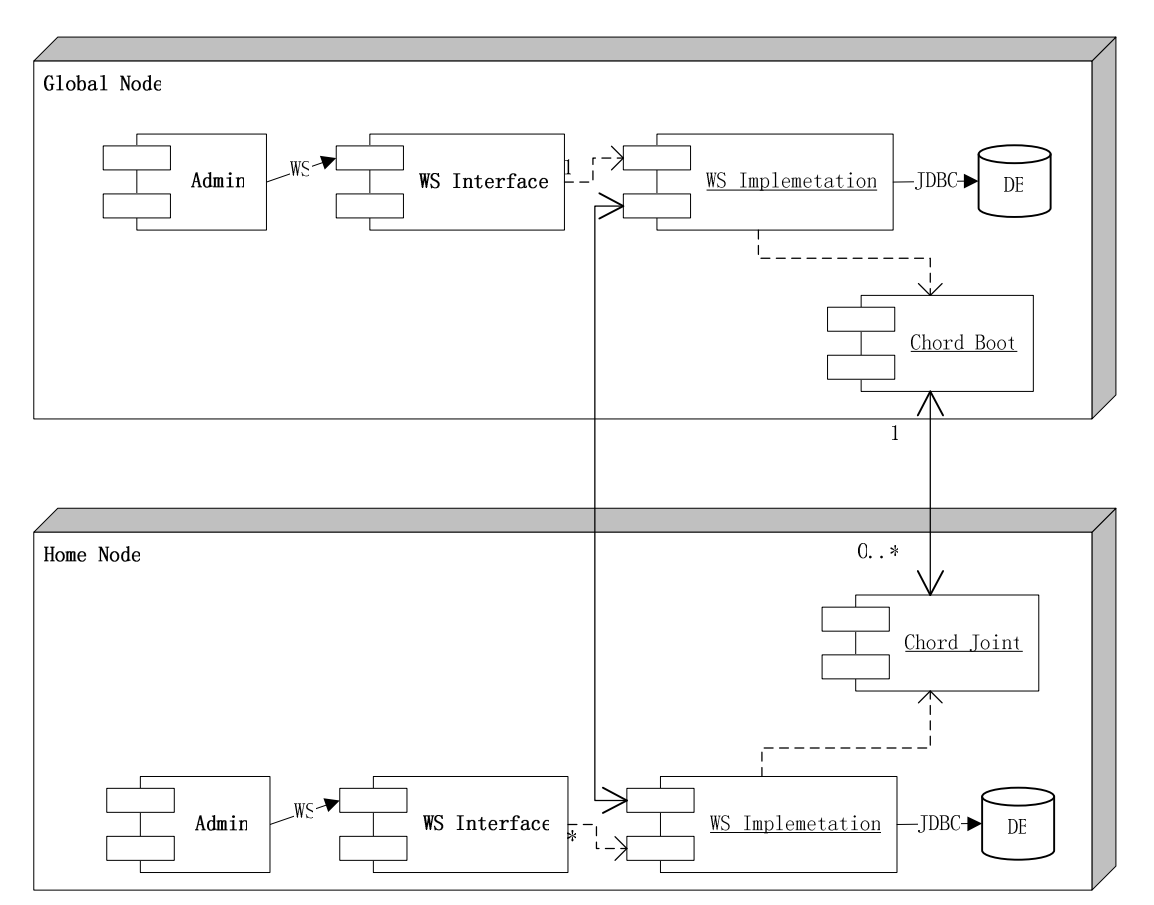

Deployment diagram, showing all the components in this system

As illustrated in the deployment diagram, the system has two kinds of servers: Global Public Nodes and normal Public Nodes. Global Public Nodes are referred as **Global Nodes** in the future. Since the normal Public Nodes are all used as "Home Node" which maintains information of users assigned to it, we refer to this kind of servers as **Home Node**. It is necessary that the nearest nodes in the prototype are all avatars of home nodes, even if they can be just a "passing-through" server. The deployment are different for these two kinds of servers, for each of them, a dedicated war file containing an

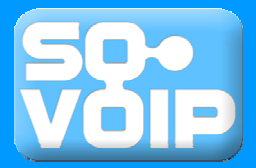

administration panel will need to be deployed separately on the machine on which that type of Node is deployed. We also define the Home Node which is nearest to a client as this client's **Nearest Node**.

The behaviors of inter-servers and server-client communication are helpful for understanding the working scheme of the entire system. For further information, please refer to next section "1.2 Online support and resources".

### 1.1.1 Inter-servers Communication

Take two typical workflows in the system as examples.

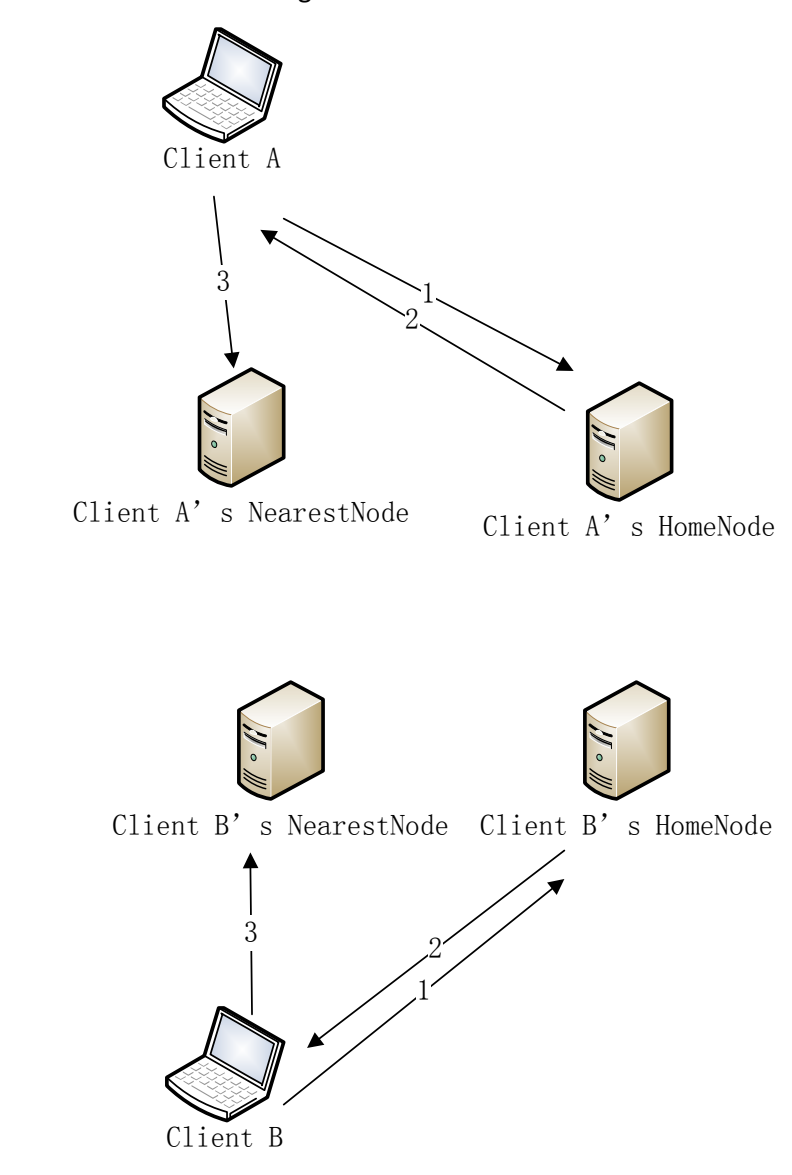

A. Workflow of Authentication and Registration

- 1. ClinetA logs into A's HomeNode, same to B;
- 2. A's HomeNode assign a Node to A as its NearestNode, same to B;

3. Finally, ClientA's NearestNode takes care of A, same to B.

(NOTE: in this scenario, Home Nodes maintain the registration information of corresponding Clients in their databases, not the NearestNodes.)

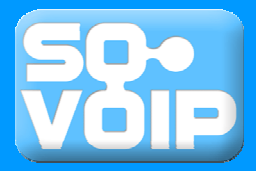

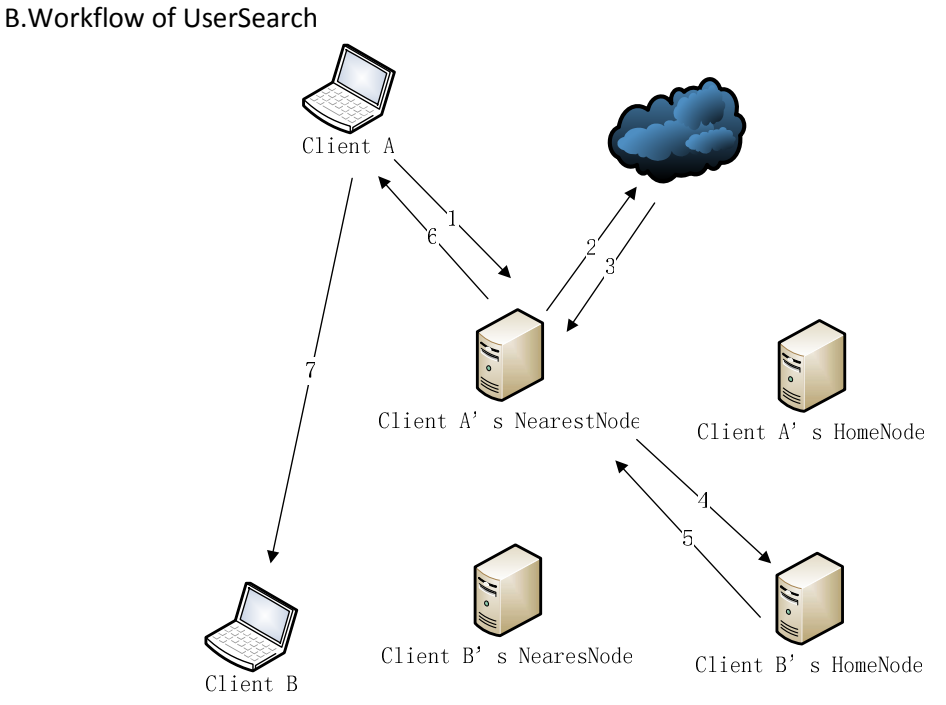

- 1. ClinetA uses "UserSearch()" to ask for ClientB's IP and port, via ClientA's NearestNode;
- 2. ClientA's NearestNode uses Chord to retrieve ClientB's HomeNode;
- 3. Chord returns ClientB's HomeNode;
- 4. A's NearestNode asks B's NearestNode for B's info (Web Service to Web Service);
- 5. B's NearestNode returns B's IP and port to A's NearestNode;
- 6. A's NearestNode return B's IP and port to A
- 7. A starts to contact B.

## 1.1.2 Client-Server Communication

There are 8 types of interactions between a client and the server side:

1. The Process of Sign-Up

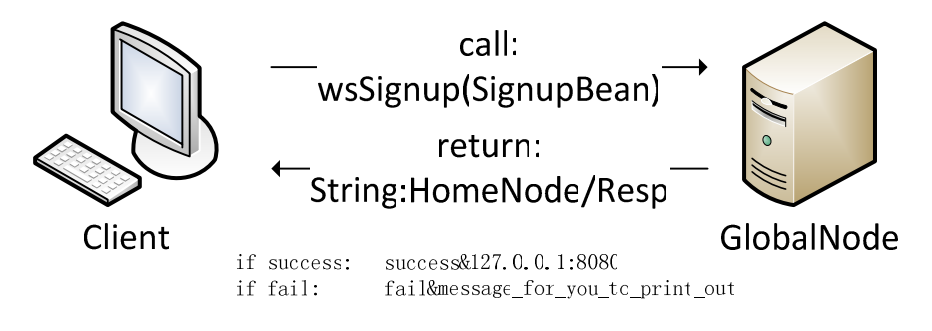

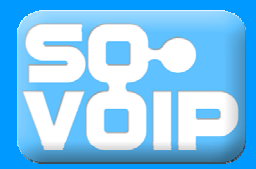

2. The Process of Sign-In

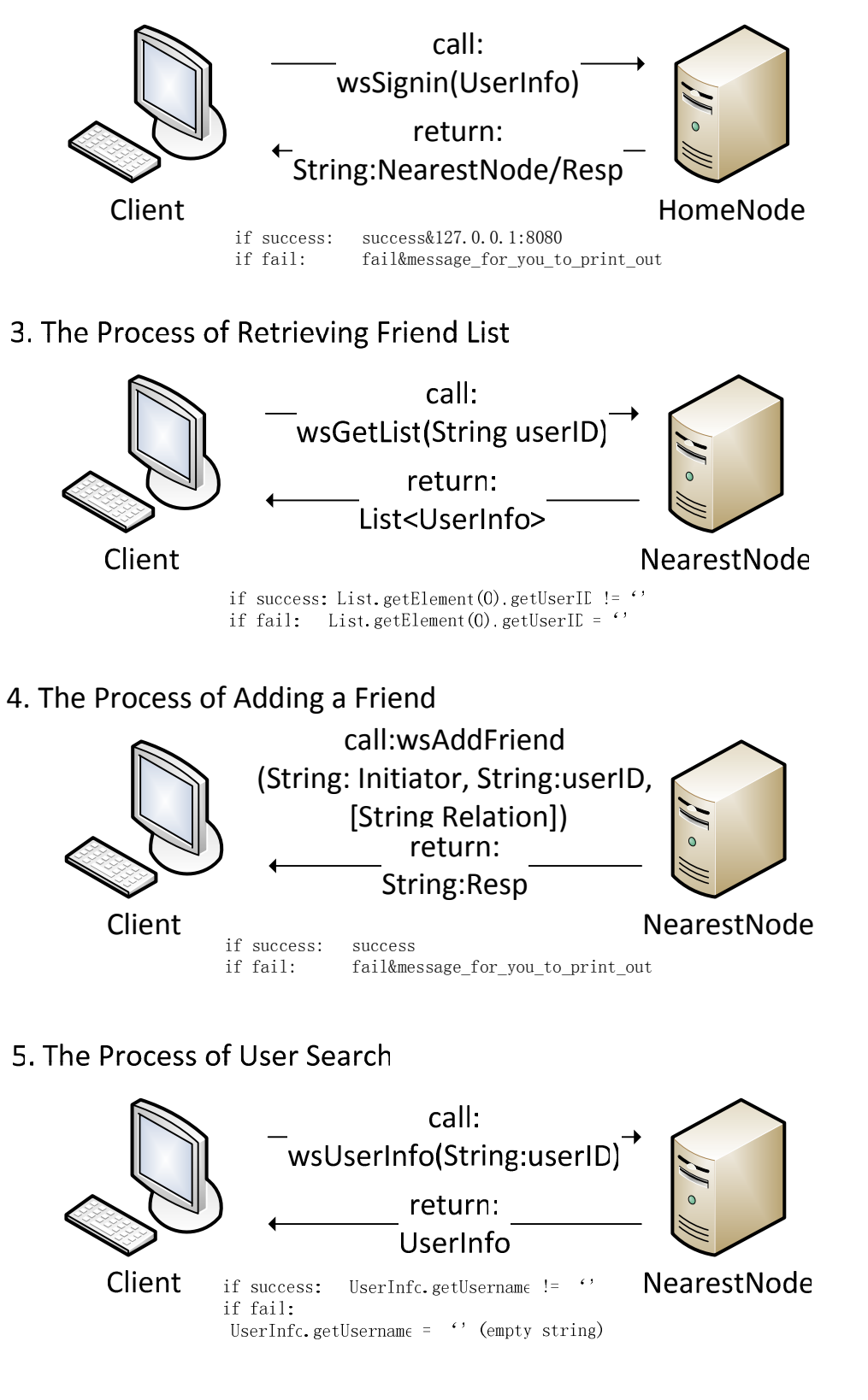

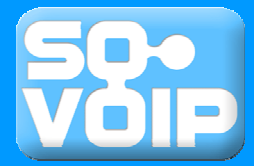

# 6. The Process of Deleting a Friend

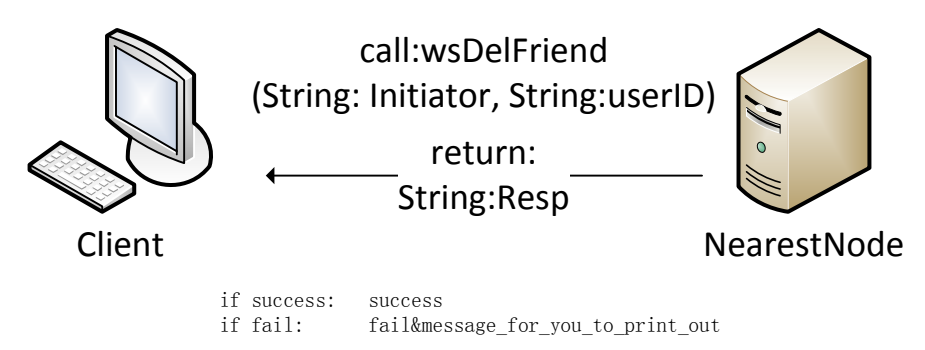

# 7. The Process of Updateing Personal Information

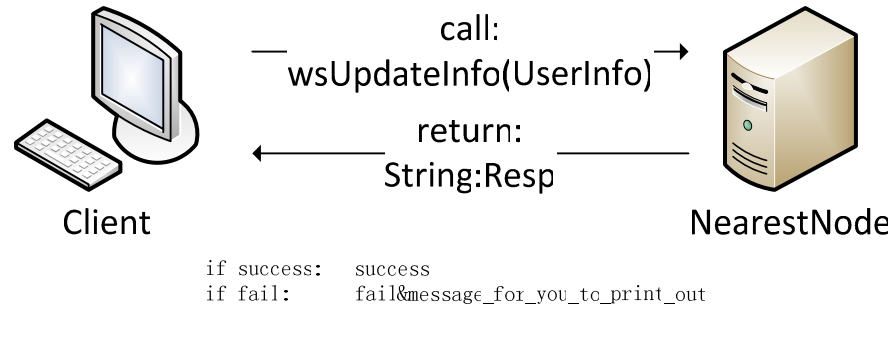

# 8. The Process of Changing Status

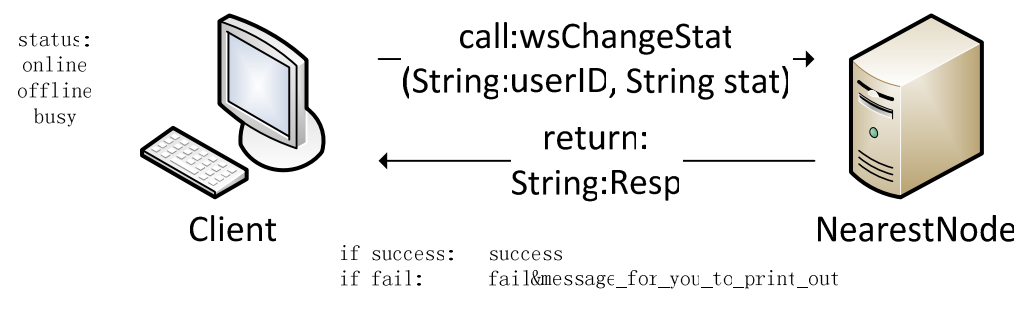

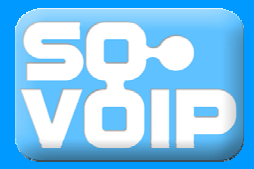

# 1.2 Online support and resources

There are several ways for obtaining the source codes and detailed documents:

### 1.2.1 Original Papers

The papers about the SOVoIP can be found at: <a href="http://p2p.cs.mu.oz.au/software/SOVoIP/">http://p2p.cs.mu.oz.au/software/SOVoIP/</a>

#### **1.2.2** Hosted Project

The project is hosted on Sun's Kenai website: <a href="http://kenai.com/projects/sovoip/">http://kenai.com/projects/sovoip/</a>

which includes the Issue tracking, wiki and mail list.

#### 1.2.3 SVN

All the source codes and database scripts involved in this manual can be found in the SVN. Subversion URI is:

https://svn.kenai.com/svn/sovoip~sovoiprototype

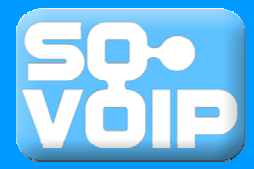

## 2 Deployment Guide (Single machine)

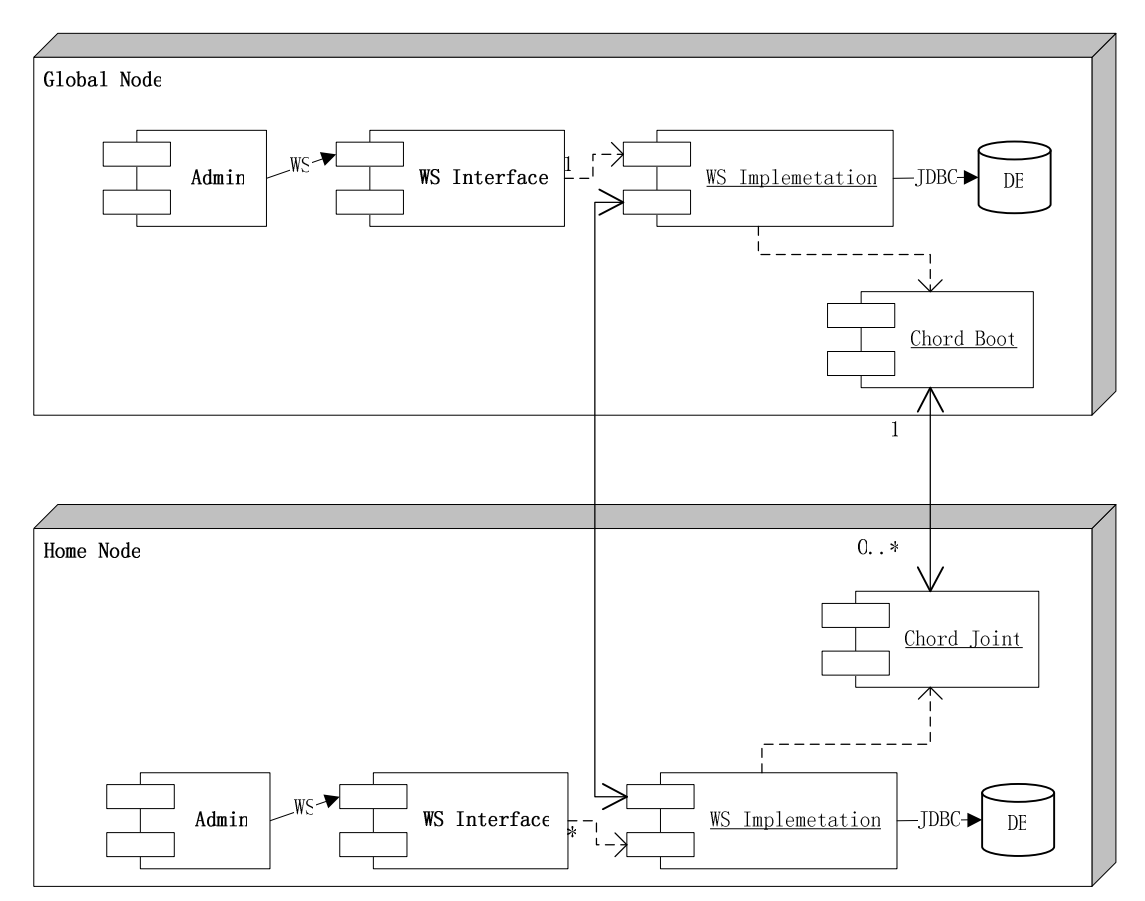

Deployment diagram, showing all the components in this system

As illustrated in the deployment diagram, the system has two kinds of servers: Global Public Nodes and normal Public Nodes. Global Public Nodes are referred as **Global Nodes** in the future. Since the normal Public Nodes are all used as "Home Node" which maintains information of users assigned to it, we refer to this kind of servers as **Home Node**. It is necessary that the nearest nodes in the prototype are all avatars of home nodes, even if they can be just a "passing-through" server. The deployment are different for these two kinds of servers, for each of them, a dedicated war file containing an administration panel will need to be deployed separately on the machine on which that type of Node is deployed.

The procedure of deploying the system involves preparation, distribution and configuration.

### 2.1 Deployment: Preparation

Now we have one machine working as both Global Node and Home node, with IP 192.168.1.101 .

The softwares we install on both machines are:

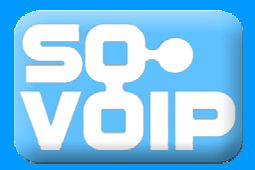

- 1. MySQL Server 5.0 (as DB server);
- 2. **PHPMyAdmin 2.11.7** (as DB setting tool );
- 3. Sun GlassFish Server v2.1 (as application server);
- 4. Mozilla Firefox 3.0.14 (as Explorer for running admin panel);
- 5. WinRAR (to manip)

#### 2.1.1 Setup database

On both machines, in the MySQL console, create a user for the database:

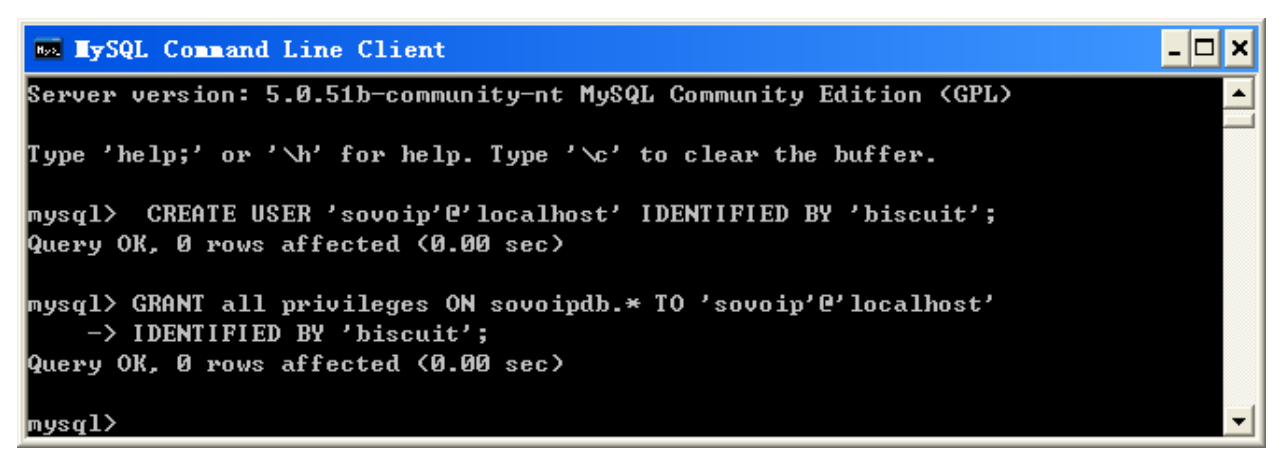

# mysql > CREATE USER 'sovoip'@'localhost' IDENTIFIED BY 'biscuit'; mysql > GRANT all privileges ON sovoipdb.\* TO 'sovoip'@'localhost' > IDENTIFIED BY 'biscuit';

In the PHPMyAdmin panel( or you can use MySQL console itself) of both machines, create a database called "sovoipdb". Firstly for Global Node functions, run the script ".db/global\_node\_structure.sql" under the database "sovoipdb"; secondly, for Home Node functions, run the script ".db/ public\_node\_structure.sql" under the database "sovoipdb". After that, all the table structures are created.

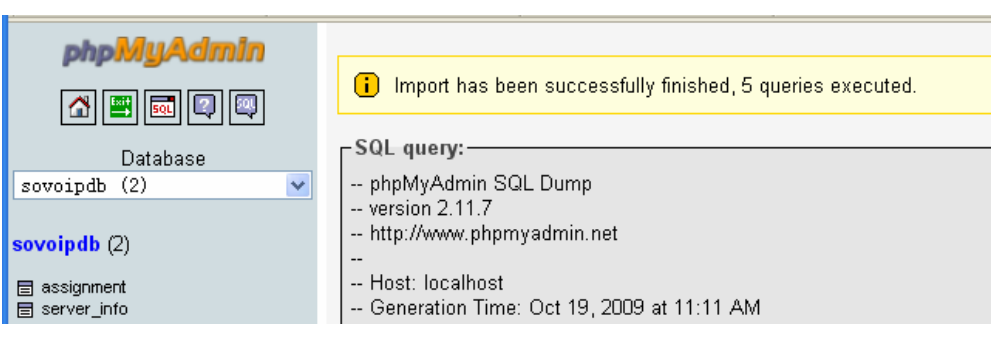

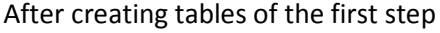

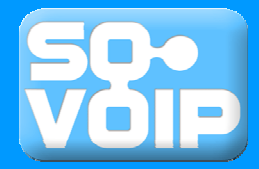

| Database<br>sovoipdb (2)                            | i Import has been successfully finished, 5 queries executed.                     |
|-----------------------------------------------------|----------------------------------------------------------------------------------|
| <b>sovoipdb</b> (2)<br>冒 user_friend<br>冒 user_info | SQL query:<br>phpMyAdmin SQL Dump<br>version 2.11.7<br>http://www.phpmyadmin.net |

After creating tables of the second step

The last thing to do is to check the port for MySQL server. (By default it is 3306)

#### 2.1.2 Manipulate war file

If you follow the previous step and the default MySQL port is not changed, the war files provided in the "deployment" folder do not need to be changed, you can jump over this step to distribution. If not, you need to modify the properties files in the war file before you head to the next step.

Use WinRAR to open the **GlobalNode.war** which is under the "deployment" folder. Extract the file *GlobalNode.war\WEB-INF\classes\utility\config.properties* and edit it. There some fields you might need to change:

|                   | Fields                               | Explanations                             |
|-------------------|--------------------------------------|------------------------------------------|
| Key Default Value |                                      | (Conditions)                             |
| username          | sovoip                               | If you have another username             |
| password          | biscuit                              | If you have another password             |
| url               | jdbc:mysql://localhost:3306/sovoipdb | if the JDBC URI is changed               |
| INITIAL_PORT      | 9820                                 | if the system can't use it as chord port |

After modification, you can replace the properties file in the war file.

The same to **HomeNode.war**, which is under the "deployment" folder. Extract the file *HomeNode.war*\*WEB-INF*\*classes*\*utility*\*config.propertie* and edit it. There some fields you might need to change:

|              | Fields                               | Explanations                  |
|--------------|--------------------------------------|-------------------------------|
| Кеу          | Default Value                        | (Conditions)                  |
| username     | sovoip                               | If you have another username  |
| password     | biscuit                              | If you have another password  |
| url          | jdbc:mysql://localhost:3306/sovoipdb | if the JDBC URI is changed    |
| INITIAL_PORT | 9900                                 | If can't use it as chord port |

After modification, you can replace the properties file in the war file.

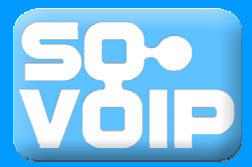

## 2.2 Deployment: Distribution

Manually deploying the war files on GlassFish server: The GlobalNode.war and GlobalNodeAdmin.war; The HomeNode.war and HomeNodeAdmin.war;

# 2.2.1 Deploy in GlassFish

| Home Version<br>User: admin Domain: domain1<br>Sun GlassFish <sup>™</sup> Ente                                                             | server: localhost<br>rprise Server v2                                                                                                    | .1        |                  | La     | gout Help |
|----------------------------------------------------------------------------------------------------|----------------------------------------------------------------------------------------------------|-----------|------------------|--------|-----------|
| Common Tasks                                                                                                    | Applications > Web Applications                                                                                                    |           |                  |        |           |
| <ul> <li>Registration</li> <li>Application Server</li> <li>Applications</li> <li>Enterprise Applicati</li> <li>Web Applications</li> </ul> | Web Applications         A Web application module consists of a collection of Web resources such as JavaServer Pages (JSPs), servlets, and HTML pages that are packaged in a WAR (Web Application Archive) file or directory.         Deployed Web Applications (4) |           |                  |        |           |
|                                                                                                    |                                                                                                    | ondeptoy  | Lindie Disable   |        |           |
| HomeNode                                                                                                    |                                                                                                    | Enabled 1 |                  | Action | Pedeploy  |
| GlobalNodeAdmi                                                                                                    |                                                                                                    | true      | RichalNode       | Launch | Redeploy  |
| EIB Modules                                                                                                    | GlobalNodeAdmin                                                                                                    | true      | /GlobalNodeAdmin | Launch | Redeploy  |
| Connector Modules                                                                                                    | HomeNodeAdmin                                                                                                    | true      | HomeNodeAdmin    | Launch | Redeploy  |

After the deployment of the servers

In GlassFish server's console (*http://localhost:4848/*), go to Applications->Web Applications, press "deploy" button, then choose the war file to deploy.

#### 2.2.2 Diagnose

The server's console will give helpful information to diagnose the deployment.

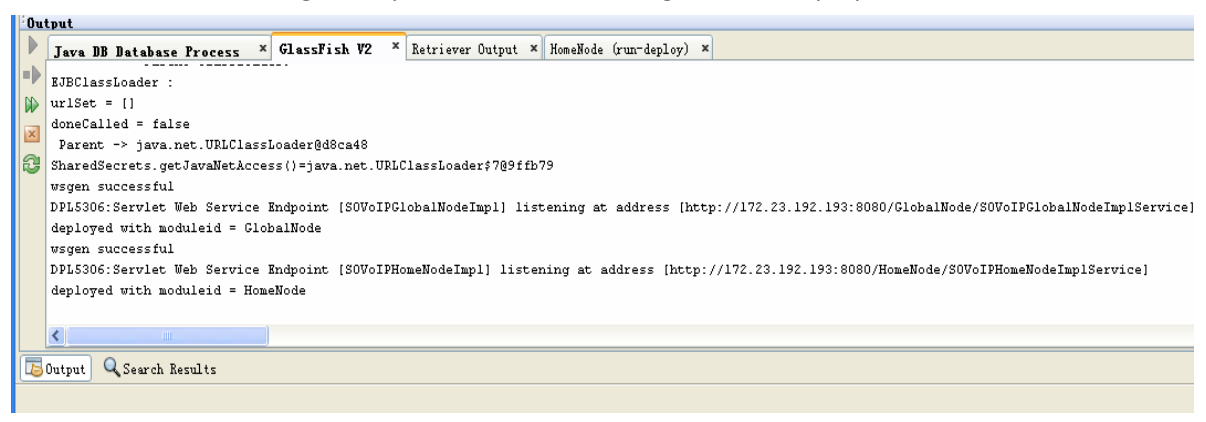

After the deployment of the servers

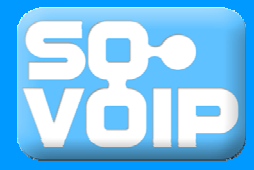

# 2.3 Deployment: Configuration

Now the servers are deployed, they need to be configured for initialization and connection. The outlooks of the admin panels are tatty; you may need to bear with them.

### 2.3.1 Configure The Global Node

# **GlobalNode Administrator Panel**

| Setup GlobalNode: |               |  |  |
|-------------------|---------------|--|--|
| Please input IP:  | 192.168.1.101 |  |  |
| OK                |               |  |  |

Click to quit chord quit

To configure the Global Node, after knowing the IP address exposed to the outside world, in this case it is **192.168.1.101**, go to (http://localhost:8080/GlobalNodeAdmin/ index.jsp) GlobalNode Administrator Panel. Type in **192.168.1.101**, then press OK. Then the Global Node is started. The port number should be remembered for

the next step.

# **GlobalNode Administrator Panel**

Result = Successfully created the chord! IP and Port(for chord) localIP:192.168.1.101;Port: 9820 Action performed. <u>Go back to admin panel</u>.

# 2.3.2 Configure The Home Node

# **HomeNode Administrator Panel**

| GlobalNode's IP 192, 168, 1, 101                                           |                                    |
|----------------------------------------------------------------------------|------------------------------------|
| GlobalNode's port for web service:                                         | 8080                               |
| this HomeNode's IP: 192. 168. 1. 10                                        | 01                                 |
| this HomeNode's port for web serv                                          | ice: 8080                          |
| this HomeNode's city name: Melbou                                          | irne                               |
|                                                                            |                                    |
| Setup HomelNode step 2: connect<br>GlobalNode's port for boot chord:<br>OK | to boot chord in global no<br>9820 |

On machine #2, after knowing the IP address exposed to the outside world, in this case it is **192.168.1.101**, go to (http://localhost:8080/HomeNodeAdmin/index.j sp) Home Node Administrator Panel. Type in **192.168.1.101** as Global Node's IP and **8080** as Global Node's port for web service, so that this Home Node knows where to find the Global Node; then type in **192.168.1.101** as this Home Node's IP and **8080** as port, the Global Node knows where to find this Home Node; The type

in the chord port **9820** for Global Node that we obtained from last step; then press OK. Please note that you need to consider the IP and port for Web Service in your case, such as city name.

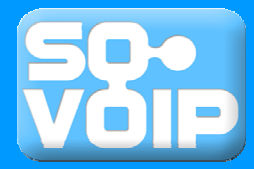

## 3 Deployment Guide (Multiple machines)

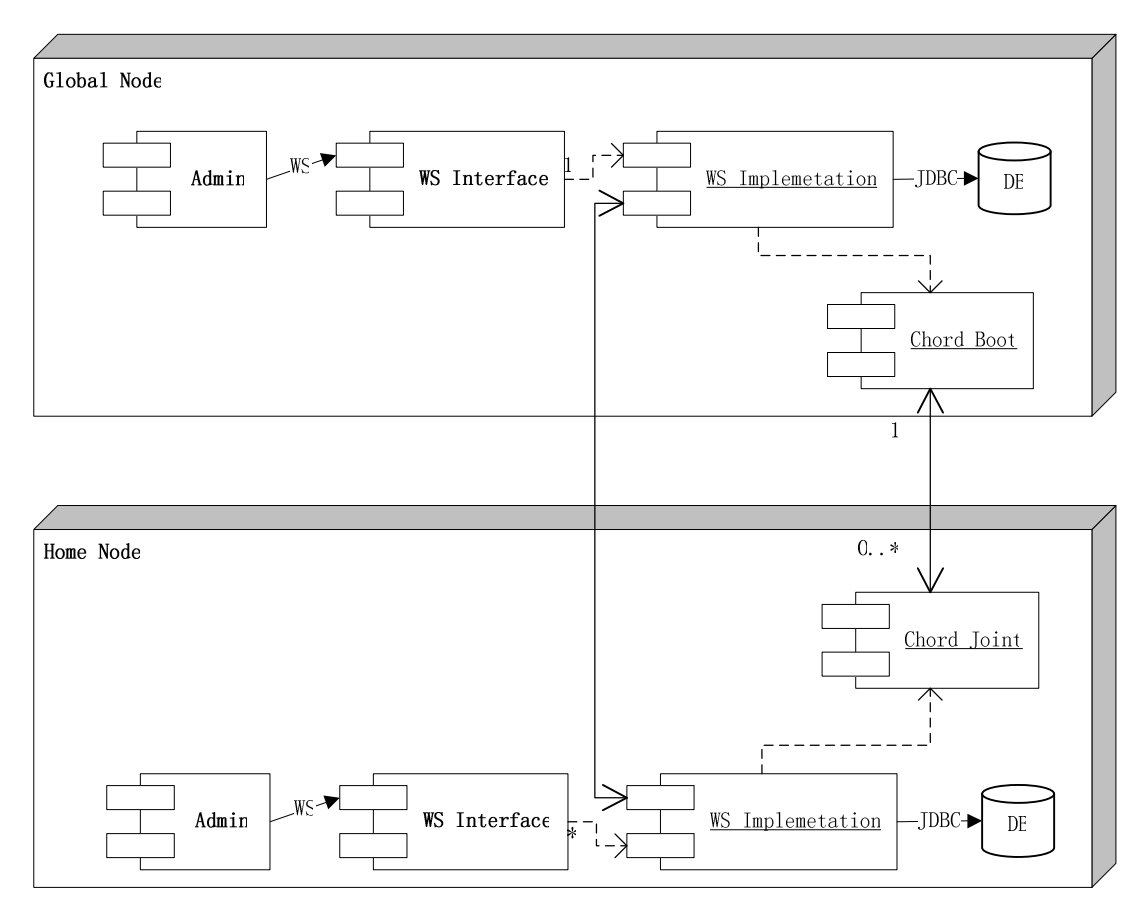

Deployment diagram, showing all the components in this system

As illustrated in the deployment diagram, the system has two kinds of servers: Global Public Nodes and normal Public Nodes. Global Public Nodes are referred as **Global Nodes** in the future. Since the normal Public Nodes are all used as "Home Node" which maintains information of users assigned to it, we refer to this kind of servers as **Home Node**. It is necessary that the nearest nodes in the prototype are all avatars of home nodes, even if they can be just a "passing-through" server. The deployment are different for these two kinds of servers, for each of them, a dedicated war file containing an administration panel will need to be deployed separately on the machine on which that type of Node is deployed.

The procedure of deploying the system involves preparation, distribution and configuration.

### 3.1 Deployment: Preparation

Now we have two machines connected in LAN. We will use the machine #1 with IP **192.168.1.101** as the Global Node, and machine #2, **192.168.1.102**, as a Home Node. (Please make sure all the firewalls are closed)

The softwares we install on both machines are:

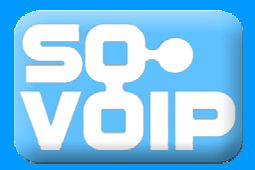

- 6. MySQL Server 5.0 (as DB server);
- 7. **PHPMyAdmin 2.11.7** (as DB setting tool );
- 8. Sun GlassFish Server v2.1 (as application server);
- 9. Mozilla Firefox 3.0.14 (as Explorer for running admin panel);
- 10. WinRAR (to manip)

#### 3.1.1 Setup database

On both machines, in the MySQL console, create a user for the database:

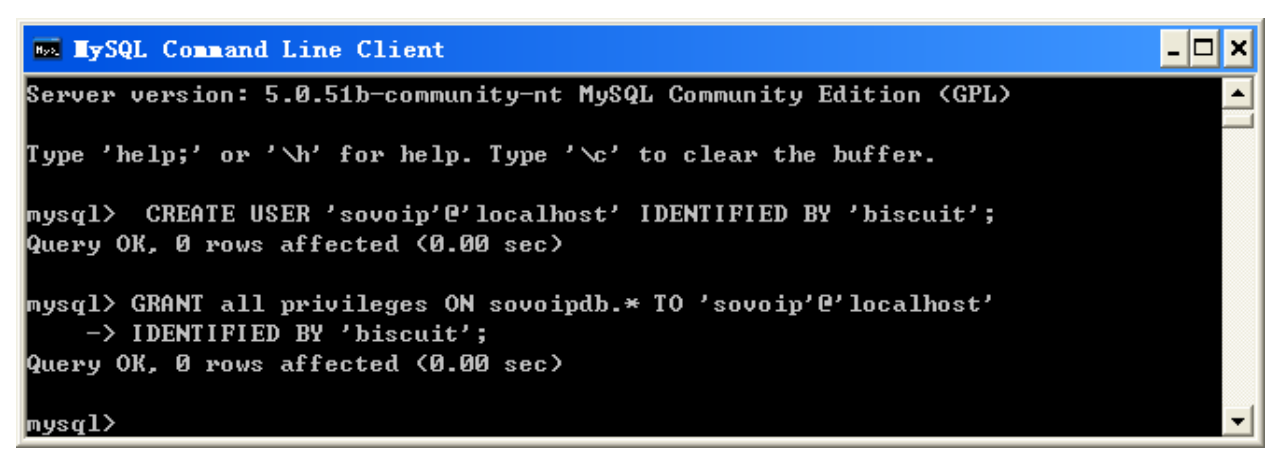

```
mysql > CREATE USER 'sovoip'@'localhost' IDENTIFIED BY 'biscuit';
mysql > GRANT all privileges ON sovoipdb.* TO 'sovoip'@'localhost'
> IDENTIFIED BY 'biscuit';
```

In the PHPMyAdmin panel( or you can use MySQL console itself) of both machines, create a database called "sovoipdb". On machine #1, run the script ".db/global\_node\_structure.sql" under the database "sovoipdb"; on machine #2, run the script ".db/ public\_node\_structure.sql" under the database "sovoipdb". After that, all the table structures are created.

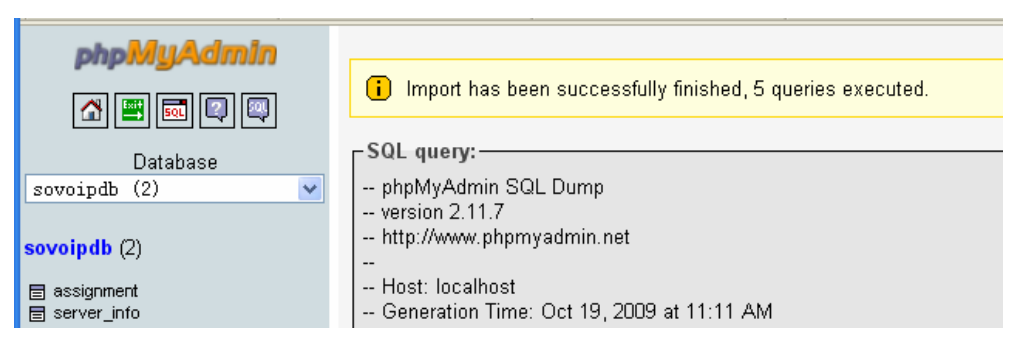

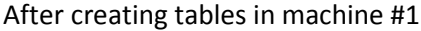

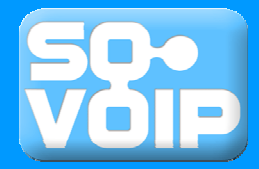

| Database<br>sovoipdb (2)                            | i Import has been successfully finished, 5 queries executed.                     |
|-----------------------------------------------------|----------------------------------------------------------------------------------|
| <b>sovoipdb</b> (2)<br>冒 user_friend<br>冒 user_info | SQL query:<br>phpMyAdmin SQL Dump<br>version 2.11.7<br>http://www.phpmyadmin.net |

After creating tables in machine #2

The last thing to do is to check the port for MySQL server. (By default it is 3306)

#### 3.1.2 Manipulate war file

If you follow the previous step and the default MySQL port is not changed, the war files provided in the "deployment" folder do not need to be changed, you can jump over this step to distribution. If not, you need to modify the properties files in the war file before you head to the next step.

Use WinRAR to open the **GlobalNode.war** which is under the "deployment" folder. Extract the file *GlobalNode.war\WEB-INF\classes\utility\config.properties* and edit it. There some fields you might need to change:

|                   | Fields                               | Explanations                             |
|-------------------|--------------------------------------|------------------------------------------|
| Key Default Value |                                      | (Conditions)                             |
| username          | sovoip                               | If you have another username             |
| password          | biscuit                              | If you have another password             |
| url               | jdbc:mysql://localhost:3306/sovoipdb | if the JDBC URI is changed               |
| INITIAL_PORT      | 9820                                 | if the system can't use it as chord port |

After modification, you can replace the properties file in the war file.

The same to **HomeNode.war**, which is under the "deployment" folder when you are the administrator of machine #2. Extract the file *HomeNode.war\WEB-INF\classes\utility\config.propertie* and edit it. There some fields you might need to change:

|              | Fields                               | Explanations                  |
|--------------|--------------------------------------|-------------------------------|
| Кеу          | Default Value                        | (Conditions)                  |
| username     | sovoip                               | If you have another username  |
| password     | biscuit                              | If you have another password  |
| url          | jdbc:mysql://localhost:3306/sovoipdb | if the JDBC URI is changed    |
| INITIAL_PORT | 9900                                 | If can't use it as chord port |

After modification, you can replace the properties file in the war file.

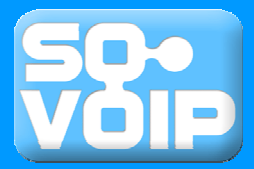

# 3.2 Deployment: Distribution

Manually deploying the war files on GlassFish server:

The GlobalNode.war and GlobalNodeAdmin.war should be in machine #1.

The HomeNode.war and HomeNodeAdmin.war should be in machine #2.

# 3.2.1 Deploy in GlassFish

| Home Version<br>User:admin Domain:domain1<br>Sun GlassFish‴Ente                                  | server: localhost<br>erprise Server v2                                                                                                    | 2.1       |                     | Lo     | gout Help          |
|--------------------------------------------------------------------------------------------------|----------------------------------------------------------------------------------------------------|-----------|---------------------|--------|--------------------|
| 🔟 Common Tasks                                                                                   | Applications > Web App                                                                                                    | lications |                     |        |                    |
| Registration Carlot Application Server Applications Carlot Enterprise Applicati Veb Applications | Web Applications A Web application module consists of a collection of Web resources such as JavaServer Pages (JSPs), servlets, and HTML pages that are packaged in a WAR (Web Application Archive) file or directory. Deployed Web Applications (4) |           |                     |        |                    |
| GlobalNode                                                                                       | Name                                                                                                    | Enabled   | Context Root        | Action |                    |
| HomeNode                                                                                         | HomeNode                                                                                                    | true      | /HomeNode           | Launch | Redeploy           |
| 📓 GlobalNodeAdmi 📃                                                                               | GlobalNode                                                                                                    | true      | /GlobalNode         | Launch | Redeploy           |
| EJB Modules                                                                                      | GlobalNodeAdmin                                                                                                    | true      | /GlobalNodeAdmin    | Launch | Redeploy           |
|                                                                                                  | Homeblade & dinin                                                                                                    | truis     | Alloweblede () dwie | Loupob | Li Percentennen te |

After deployment of the servers

(using one machine, which is not the case of multiple machines).

In GlassFish server's console (*http://localhost:4848/*), go to Applications->Web Applications, press "deploy" button, then choose the war file to deploy.

### 3.2.2 Diagnose

The server's console will give helpful information to diagnose the deployment.

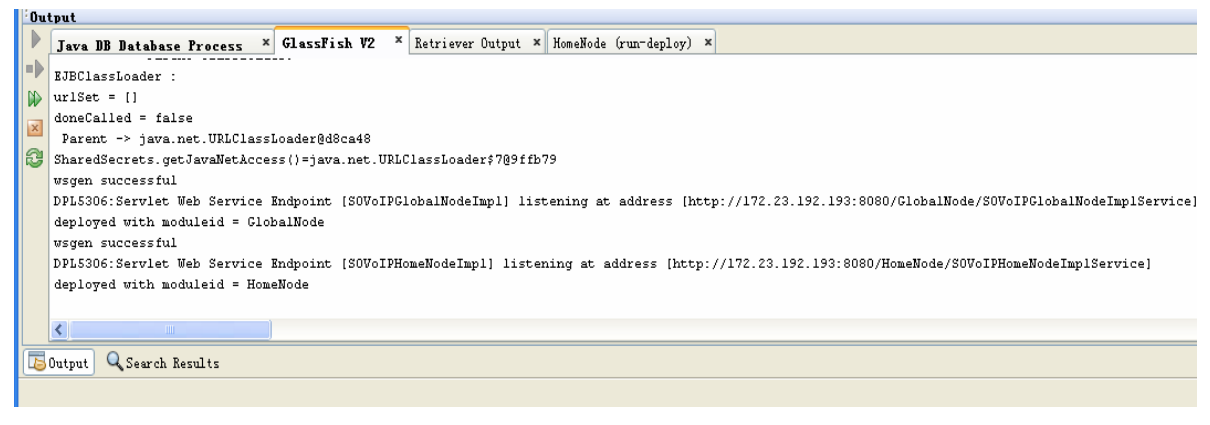

After deployment of the servers

(using one machine, which is not the case of multiple machines).

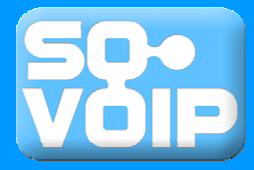

## 3.3 Deployment: Configuration

Now the servers are deployed, they need to be configured for initialization and connection. The outlooks of the admin panels are tatty; you may need to bear with them.

### 3.3.1 Configure The Global Node

# **GlobalNode Administrator Panel**

| Setup GlobalNode: |               |  |  |
|-------------------|---------------|--|--|
| Please input IP:  | 192.168.1.101 |  |  |
| OK                |               |  |  |

Click to quit chord quit

On machine #1, after knowing the IP address exposed to the outside world, in this case it is **192.168.1.101**, go to (*http://localhost:8080/GlobalNodeAdmin/ index.jsp*) GlobalNode Administrator Panel. Type in **192.168.1.101**, then press OK. Then the Global Node is started. The port number should be remembered for the next step.

# **GlobalNode Administrator Panel**

Result = Successfully created the chord! IP and Port(for chord) localIP:192.168.1.101;Port: 9820 Action performed. <u>Go back to admin panel</u>.

# 3.3.2 Configure The Home Node

# HomeNode Administrator Panel

Setup HomelNode step 1: register this node to global node GlobalNode's IP: 192, 168, 1, 101 GlobalNode's port for web service: 8080 this HomeNode's IP: 192, 168, 1, 102 this HomeNode's port for web service: 8080 this HomeNode's city name: Melbourne

Setup HomelNode step 2: connect to boot chord in global node GlobalNode's port for boot chord: 9820

Click to quit chord quit

On machine #2, after knowing the IP address exposed to the outside world, in this case it is **192.168.1.102**, go to (http://localhost:8080/HomeNodeAdmin/index.js p) Home Node Administrator Panel. Type in **192.168.1.101** as Global Node's IP and **8080** as Global Node's port for web service, so that this Home Node knows where to find the Global Node; then type in **192.168.1.102** as this Home Node's IP and **8080** as port, the Global Node knows where to find this Home Node; The type in the

chord port **9820** for Global Node that we obtained from last step; then press OK. Please note that you need to consider the IP and port for Web Service in your case, such as city name.